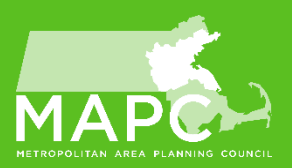

# How to Register To Vote

# How to Register

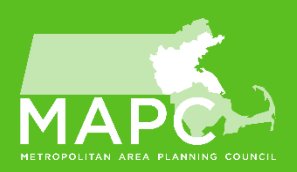

To **register for the first time**, go to: <u>http://www.iccsafe.org/membership/join-icc</u> and select the municipal option to apply. Choose your community's population and the code cycle, add the membership to the shopping cart, and check out.

To reinstate your ICC membership, go to: <u>www.iccsafe.org/membership/membership-renewal.</u>

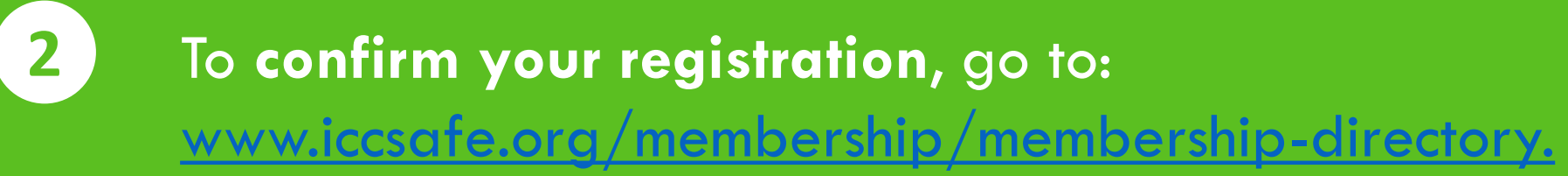

## Join ICC (Dues & Applications)

ICC / Overview / Benefits / Fees & Information

AAA

Congratulations on your decision to join the International Code Council; the largest building and safety code organization dedicated to protecting the property, health and safety of people worldwide. Below you will find everything you need to know about our membership categories. Choose your category, and then fill out an online or PDF application to join ICC for the first time or reinstate\* your membership.

Your ICC Membership Status will fall into one of three categories:

#### Governmental Member

Government/Municipality (includes agencies, departments & units) engaged in administration, formulation or enforcement of laws, regulations or ordinances relating to public health, safety and welfare.

A Governmental Member may designate 4-12 voting representatives (based on population) who are employees or officials of that governmental member and are actively engaged full or part-time in the administration, formulation or enforcement of laws, regulations or ordinances relating to public health, safety and welfare. Number of representatives based on population. See Governmental Member Application for details.

Governmental Members have voting rights. Read the ICC By-Laws, Articles II and III to learn more, including the allowed number of Governmental Member Voter Representatives (GMVRs.) \$135 /yr Population up to 50K

\$240 /yr Population 50,001 to 150K

> \$370 /yr Population over 150K

#### Apply Online

PDF Application 📆

\*PDF Application applies to all Government Memberships

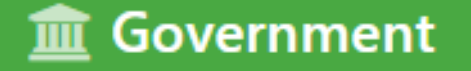

#### Starting At

\$135<sub>/yr</sub>

#### Population

Select One

Government/Municipality (includes agencies, departments & units) engaged in administration, formulation or enforcement of laws, regulations or ordinances relating to public health, safety and welfare

Apply

Corporate

Starting At \$ **450** / yr

An organization such as an association, society, testing laboratory, institute, company, manufacturer or corporation, interested in the purposes and objectives of

Apply

the Council.

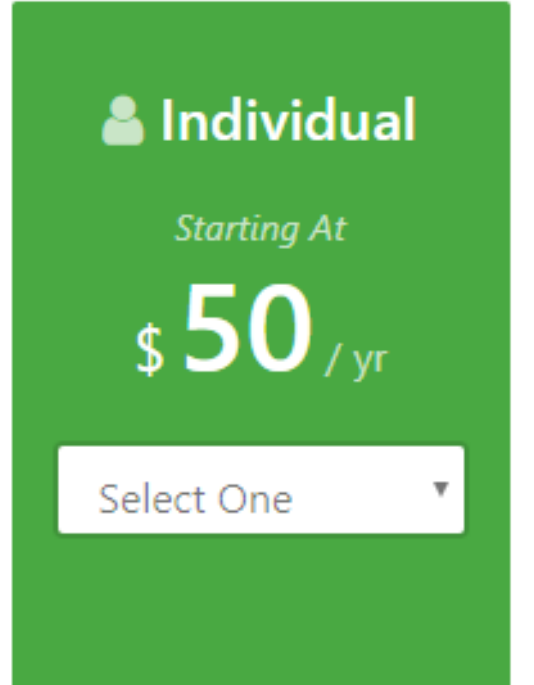

To start, select your municipality's population from the dropdown and hit Apply

Apply

### **Governmental Member**

Add the quantity next to the population option that you fit under

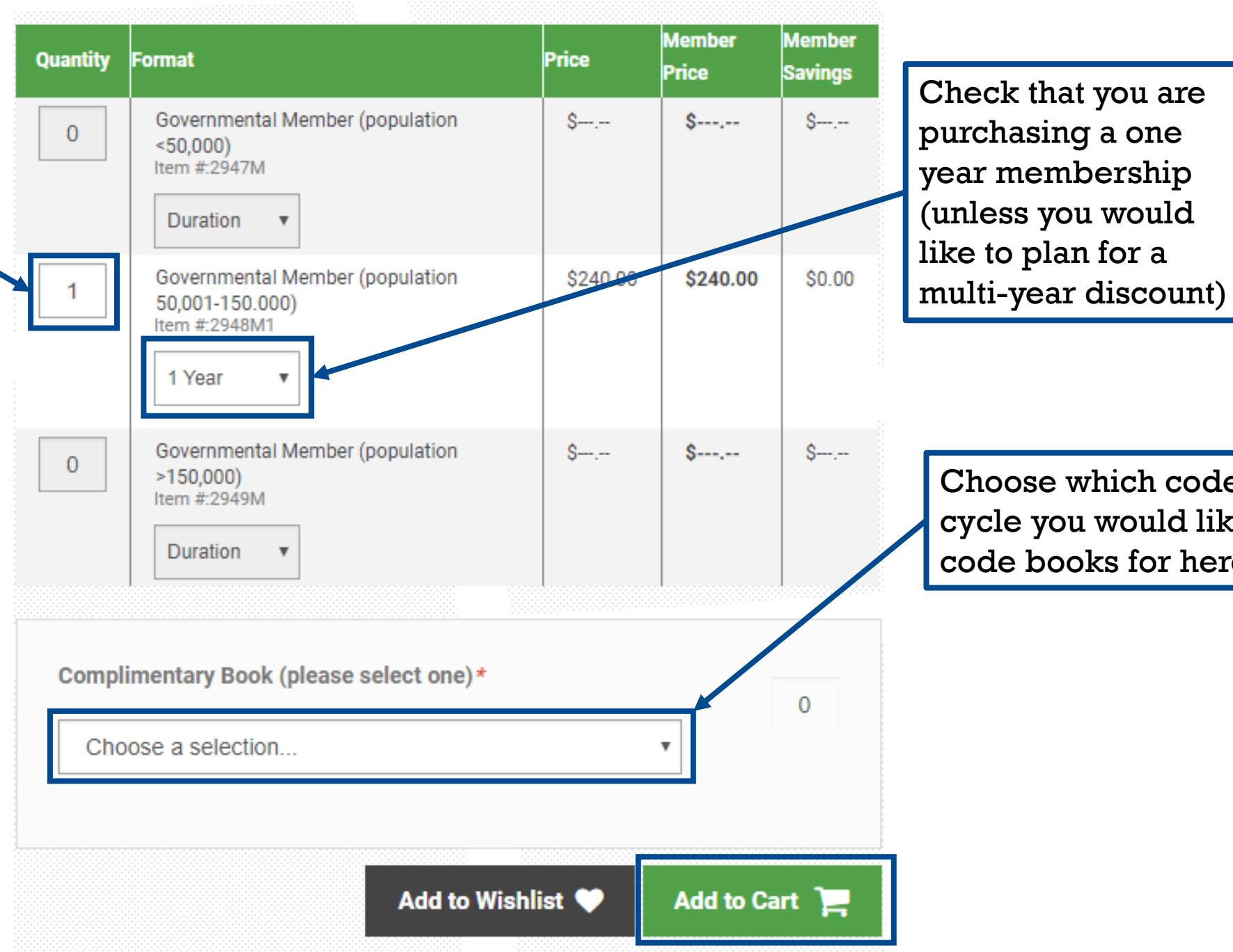

Choose which code cycle you would like code books for here

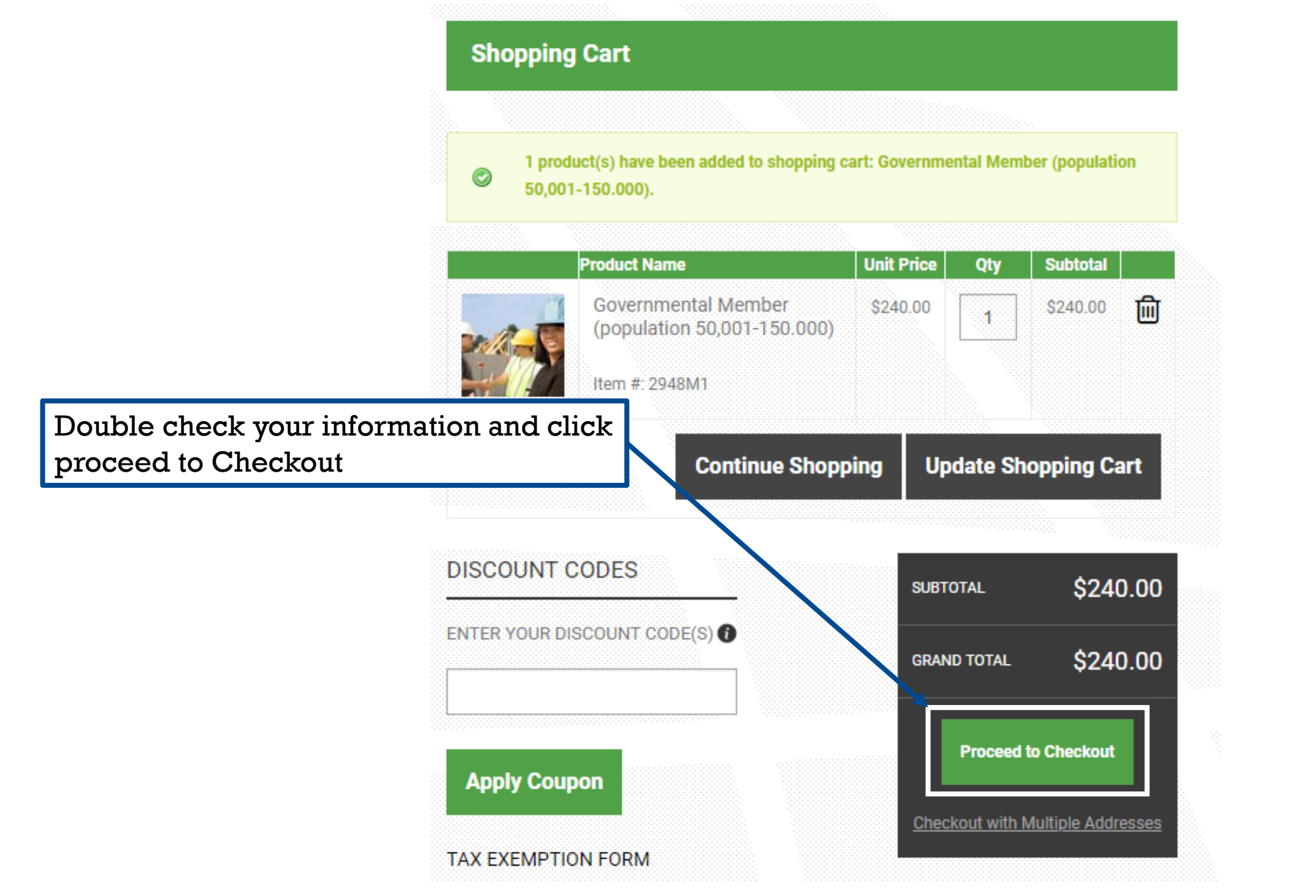

| INTERNATIONAL<br>CODE<br>COUNCIL®                                                                                                    |                           |                      |         | People Helping People Build a Safer World®                                                                                                    |                                                                                                    |                                                                                  |                                                                        |
|----------------------------------------------------------------------------------------------------|---------------------------|----------------------|---------|----------------------------------------------------------------------------------------------------|----------------------------------------------------------------------------------------------------|----------------------------------------------------------------------------------|------------------------------------------------------------------------|
| Governmental Membership Application Select membership population of jurisdic   Up to 50,000 \$135 Two-Year Discount \$230 Three-Year Discount \$325   50,000–150,000 \$240 Two-Year Discount \$410 Three-Year Discount \$575   150,000+ \$370 Two Year Discount \$620 Three Year Discount \$575 |                           |                      |         | ction that applies:<br>PLEASE PRINT ALL INFORMATION CLEARLY.                                                                                                    |                                                                                                    |                                                                                  |                                                                        |
| □ 150,000+ \$370                                                                                                    | L Iwo-rear Discount \$630 | □ Inree-Year Discoun | 1 2990  | SALES TAX EXEMPT? See below*                                                                                                    |                                                                                                    |                                                                                  |                                                                        |
| JURISDICTION<br>DEPARTMENT/AGENCY<br>SHIPPING ADDRESS                                                                                                    |                           |                      |         | Please send our complimentary 2018 In<br>(Package includes: Building, Residential, Fire,<br>Other select ICC codes may be substituted, bas                                                                                                    | ternational Code Package Offer exte<br>Fuel Gas, Mechanical, Plumbing)<br>ad on availability. Would you prefer a 20                          | nded to new members only. P<br>oft Cover or Loose<br>015 or 2012 edition or regi | Please choose one option below.<br>Leaf<br>ional code? Please specify: |
| CITY                                                                                                    |                           |                      |         |                                                                                                    |                                                                                                    |                                                                                  |                                                                        |
| STATE/PROVINCE<br>Billing address (IF Different)<br>City                                                                                                    |                           | ZIP/POSTAL CODE      | COUNTRY | Governmental Members hereby agree that persons r<br>by the posting of such communications to ICC's well<br>Primary Representative Check here if you wo<br>1                                                                                                    | nay receive communications from ICC by ele<br>bsite, together with a separate notice of suci<br>uld like to receive information about ICC pr | ectronic mail or other means of<br>h posting.<br>roducts and services via:       | of electronic communication, or<br>E-mail                              |
| STATE/PROVINCE                                                                                                    |                           | ZIP/POSTAL CODE      | COUNTRY | NAME<br>TITLE                                                                                                    | E-MAIL<br>PHONE                                                                                                    | EXT.                                                                             | FAX                                                                    |
|                                                                                                    |                           |                      |         | Signature of authority having jurisdiction:                                                                                                    |                                                                                                    |                                                                                  |                                                                        |
|                                                                                                    |                           |                      |         | SIGNATURE                                                                                                    |                                                                                                    |                                                                                  | DATE                                                                   |
| https://cdn-web.iccsafe.org/wp-<br>content/uploads/Government_Members<br>hip_App.pdf                                                                                                    |                           |                      |         | <b>Payment Information</b> Annual membership dues must be prepaid. Complete and print this application to include with a check or money order.<br>Credit card payments must be completed online or by telephone at www.iccsafe.org/membership or 888-ICC-SAFE (888-422-7233) x33804.<br>Enclosed is my: CHECK (Payable to International Code Council) MONEY ORDER |                                                                                                    |                                                                                  |                                                                        |
|                                                                                                    |                           |                      |         | *Is your organization tax exempt? 🔲 No 👘 Yes: If yes, a copy of your tax exempt certificate is required.                                                                                                    |                                                                                                    |                                                                                  |                                                                        |
| -                                                                                                    |                           |                      | _       | Submitting the Application Mail this applic                                                                                                    | ation along with a check or money order fr                                                                                                   | ve your duge to                                                                  |                                                                        |

Submitting the Application Mail this application, along with a check or money order for your dues, to International Code Council, Attention Member Services, 900 Montclair Road, Birmingham, AL 35213-1206.

# https://www.iccsafe.org/membership/membership-renewal/

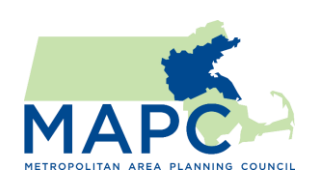

# Renew/Reinstate Membership

ICC / Overview / Benefits / Fees & Information / Resources / Renewal

**Renew Your Membership** 

To reinstate, download the reinstatement application for Government. leave time to mail in the application

https://cdnweb.iccsafe.org/wpcontent/uploads/reinstate \_gov.pdf Members whose memberships are current can renew their ICC Membership online.

### Reinstate Your Membership

Members whose memberships have been canceled can reinstate their memberships. Please download the application for your specific category. Mail or fax your application as stated on the application.

📩 Government

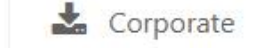

📩 Individual

Questions? Call toll free 888-ICC-SAFE (888-422-7233), ext. 33804

If you have had an active membership within 5 years, you may purchase a new membership online, but you will not be eligible for a complimentary code book, even if one is chosen.

AAA

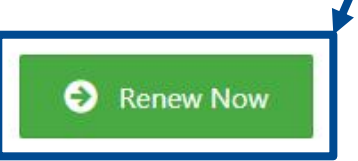

To renew, click to log in and renew online